La documentation d'AbulÉdu - https://docs.abuledu.org/

From:

Permanent link:

Last update: 2010/07/21 11:43

## Téléchargement

Rendez-vous sur la page de téléchargement, cliquez sur abuledu-dvd et ouvrez le fichier HTML avec votre navigateur web pour être redirigé vers le fichier .iso à télécharger

## Vérification de l'intégrité du téléchargement

Vérifier la somme de contrôle md5 pour vérifier que l'image ISO est bonne : il s'agit juste d'une série de chiffres et de lettres qu'il s'agit de comparer avec la séquence générée par un logiciel de contrôle de somme md5 à partir de l'ISO téléchargée, visible sur la page de téléchargement dans la colonne "MD5".

- Sous windows avec : Wxchecksums
- Sous Linux avec md5 :

En ligne de commande, l'utilitaire md5sum permet de calculer les sommes de contrôle, il s'utilise de la manière suivante. Rendez-vous dans le dossier où se trouve votre fichier iso et lancez :

md5sum <nom de votre fichier iso>.iso

https://docs.abuledu.org/ - La documentation d'AbulÉdu

Lorsque le calcul est terminé, si l'image est bonne, il vous renvoie une série de chiffres à comparer avec celui de la **page de téléchargement**.

Ceci veut dire que la somme de contrôle de votre fichier ISO est identique à celle affichée dans la colonne "MD5".

Vous pouvez graver sereinement votre image après avoir lu cette documentation.

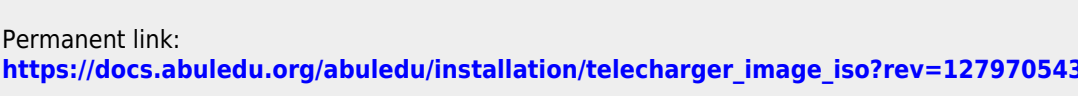

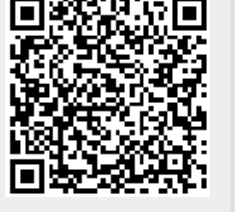

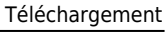